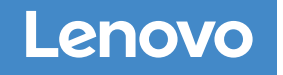

# Sistemas DM7000F e DM7000H

# Instalação e Instruções de Configuração

# Preparar-se para a instalação | 1

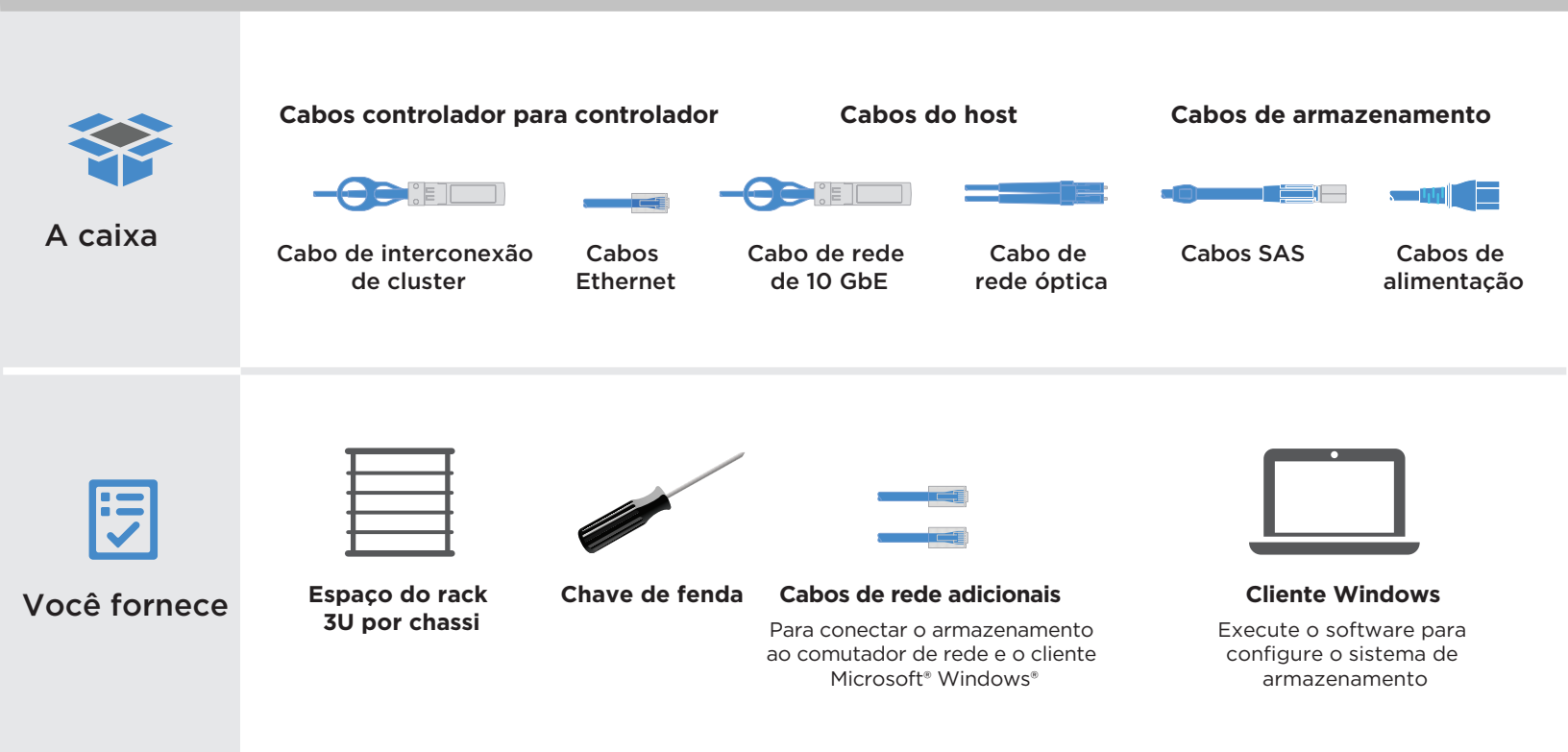

Hardware de instalação

2

Conclua a definição e a configuração do sistema

4

3

**.** 

reparar-se para instalação

## Desembalar e instalar o sistema

- Descompacte todas as caixas e conteúdos de inventário.
- Instale kits de trilhos, conforme necessário, usando as instruções de instalação anexadas.
- Instale os componentes do sistema em trilhos ou em um gabinete do sistema por instruções de instalação.
- Conecte braços para organização de cabos.
- Posicione o painel na frente do sistema.

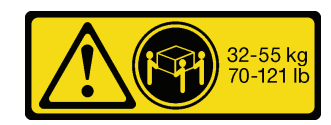

## 2 Controlador de cabo para cluster

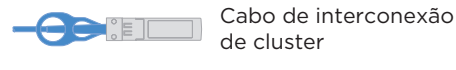

 Para cluster sem comutador
Faça o cabeamento das portas de interconexão de cluster e0a para e0a e e0b para e0b nos dois controladores.

Para cluster comutado Cabeie a porta e0a e a e0b em

ambos os controladores nos comutadores de rede de cluster.

Cabos Ethernet

4

5

2 Conecte portas de chave **• >** ao comutador de gerenciamento.

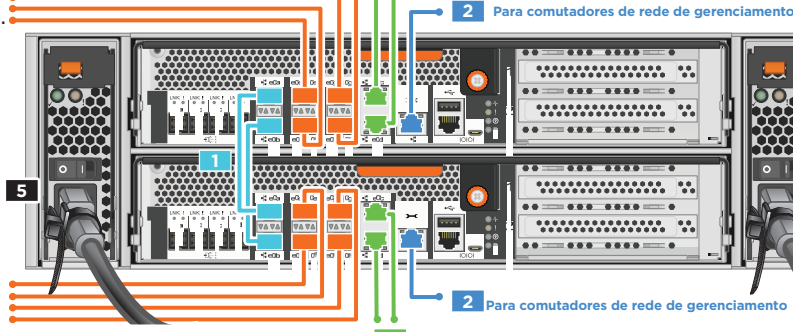

3A

Para comutadores de rede de dados 10GBASE-T

3B Para comutadores de rede de dados de 10 GBE 3A Para comutadores de rede de dados 10GBASE-T

#### 3 Execute um dos seguintes: Cabos Ethernet

• 3A Conectar 10GBASE-Tports e0c e e0d aos comutadores

#### Cluster comutado

Cluster sem comutador

es de rede de dados de 10 GbE

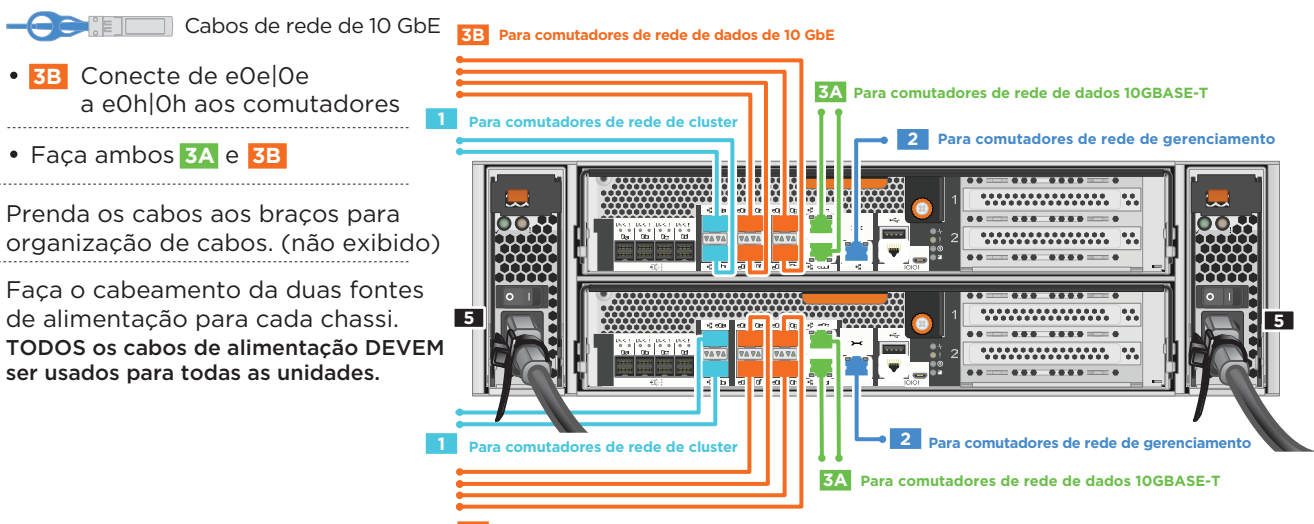

3B Para comutadores de rede de dados de 10 GbE

Cabeamento de alta disponibilidade de caminhos múltiplos de um armazenamento externo DM7000F ou DM7000H (DM7000F: prateleiras de discos DM240S; DM7000H: prateleiras de discos DM240S ou DM600S)

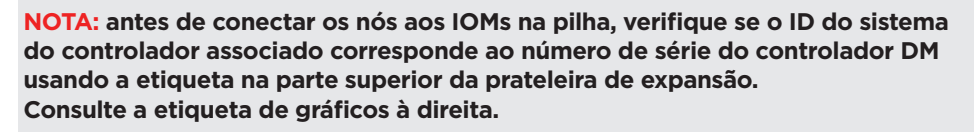

Tied Controller System 连接控制器系统 DM MT-M: 7YXX-CTO1WW DM SN: XXXXXXXX Stack #: 1

🔲 🕂 🕺 Cabos de armazenamento

- 1 Conectar as portas de prateleira a prateleira
- 2 Conecte os controladores à primeira pilha das prateleiras de discos
- 3 Conecte os controladores à segunda pilha das prateleiras de discos

Caminho primário de controlador para pilha

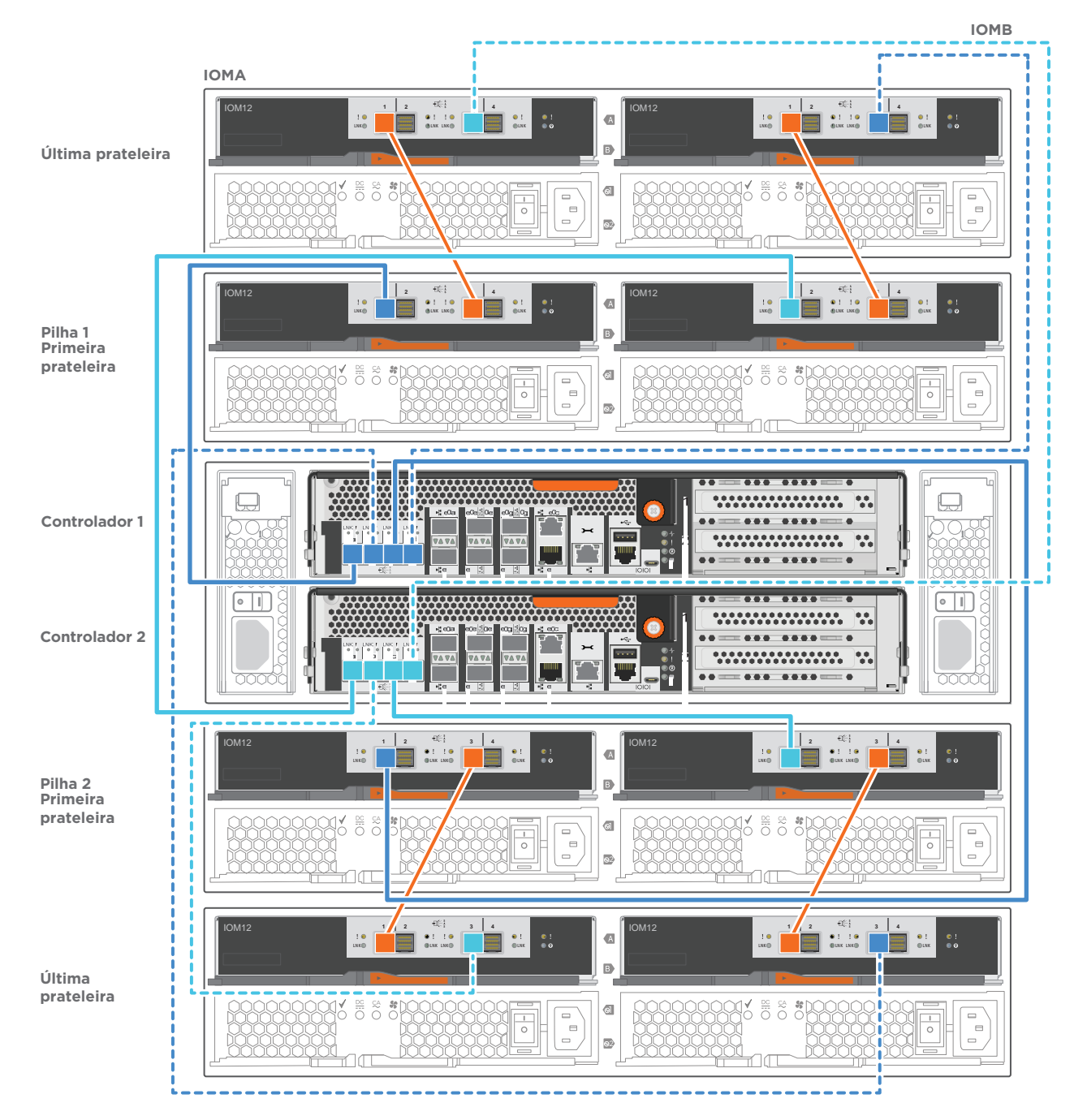

Preencha a planilha de configuração.

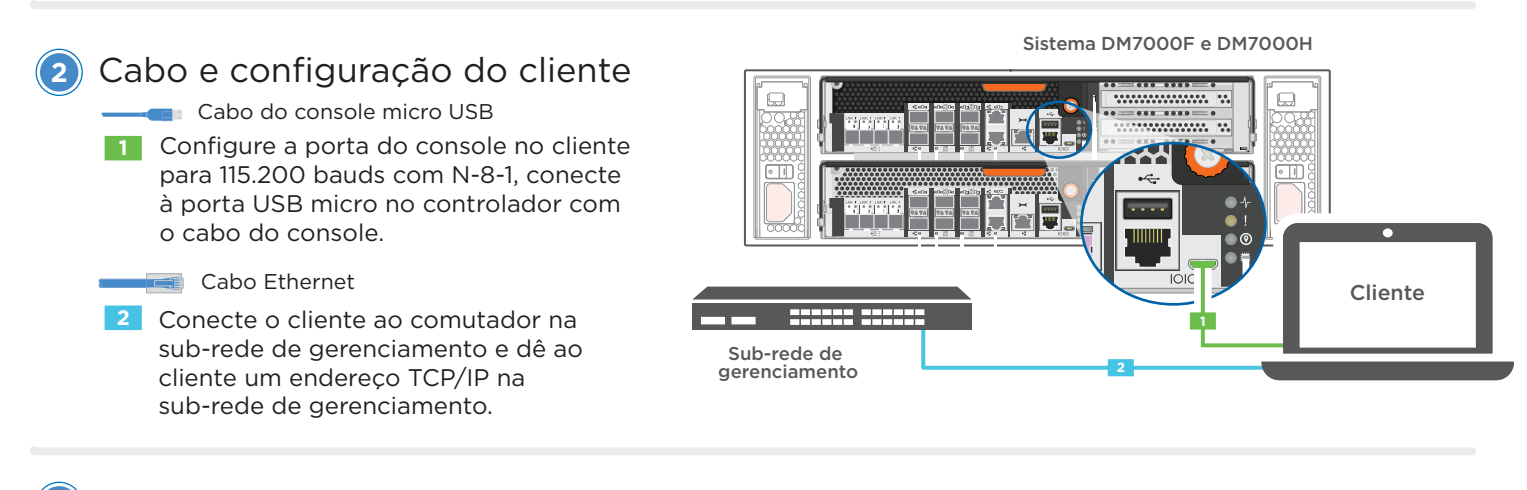

#### Configurando o ID de prateleira de discos:

- Ligue todas as prateleiras de discos.
- Defina o ID de prateleira.
- Desligue as prateleiras de discos.
- Aguarde por vários segundos. Em seguida, ligue as prateleiras de discos novamente.
- ) Ligue o sistema.

### Configurar o sistema usando o Assistente de Configuração de Aplicativo

 Atribua um endereço IP de gerenciamento de nó inicial para um dos nós. Se você tiver o DHCP configurado em sua rede de gerenciamento, registre o endereço IP atribuído para os novos controladores.

Caso contrário,

- a. Abra uma sessão do console usando PuTTY, um servidor de terminal ou o equivalente para o seu ambiente.
- b. Insira o endereço IP de gerenciamento de nó quando solicitado.
- 2. Use a Configuração Orientada do Gerenciador de Armazenamento para configurar o cluster.
  - Aponte seu navegador para o endereço atribuído na etapa 1: https://x.x.x.x.
  - b. Insira os dados da sua Planilha de configuração de Cluster.

Nota: ao usar a Configuração Orientada para configurar o cluster, certifique-se de que os endereços do processador de serviços estejam configurados em uma rede isolada para que os endereços não sejam roteáveis.

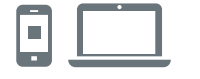

#### LINKS ÚTEIS

- Web site de suporte do Data Center da Lenovo (mundial): https://datacentersupport.lenovo.com/
- Web site de suporte do Data Center da Lenovo (China): http://support.lenovo.com.cn/EsWeb/

Quarto Edição (Janeiro de 2020) © Copyright Lenovo 2018, 2020.

AVISO DE DIREITOS LIMITADOS E RESTRITOS: se os dados ou o software forem entregues de acordo com o contrato de GSA (Administração de Serviços Gerais), o uso, a reprodução ou a divulgação estão sujeitos às restrições estabelecidas no Contrato nº GS-35F-05925.

LENOVO e o logotipo LENOVO são marcas registradas da Lenovo. Microsoft e Windows são marcas registradas do grupo de empresas Microsoft. Todas as outras marcas registradas são propriedades de seus respectivos proprietários. © 2020 Lenovo.